# 配置UCS Central 2.0 PCIE放置/VCON

### 目录

<u>简介</u> <u>先决条件</u> <u>要求</u> <u>使用的组件</u> <u>步骤</u> 相关信息

## 简介

本文档介绍如何配置放置策略并将vNIC/vHBA映射到VCON。

## 先决条件

#### 要求

本文档没有任何特定的要求。

#### 使用的组件

本文档中的信息基于以下硬件版本:

- •UCS中心2.0(1a)
- •所有使用的设备都是实验设备

本文档中的信息都是基于特定实验室环境中的设备编写的。本文档中使用的所有设备最初均采用原 始(默认)配置。如果您的网络处于活动状态,请确保您了解所有命令的潜在影响。

#### 步骤

步骤1.如图所示,在操作栏下,选择Create a Host Interface Placement Policy(创**建主机接口放置策** 略)。

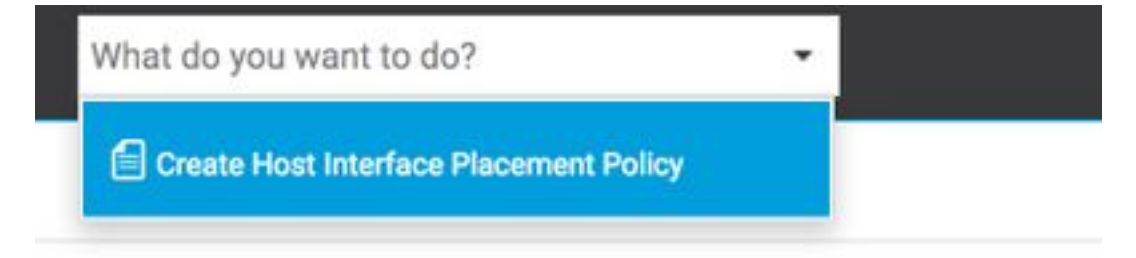

它可以是以下其中一种:

线性有序 — 按顺序分配虚拟插槽。

轮询 — 按顺序分配虚拟插槽。

全部—可分配所有已配置的vNIC和vHBA。这是默认设置。

仅分配 — 必须明确分配vNIC和vHBA。

排除动态 — 无法分配动态vNIC和vHBA。

排除未分配 — 无法分配未分配的vNIC和vHBA。

排除usNIC — 无法分配usNIC vNIC。

Host Interface Placement Policy Create

| Organization                   |         |  |  |        |        |
|--------------------------------|---------|--|--|--------|--------|
| root                           | •       |  |  |        |        |
| Name *                         |         |  |  |        |        |
| test                           |         |  |  |        |        |
| Description                    |         |  |  |        |        |
| vescription                    |         |  |  |        |        |
|                                |         |  |  |        |        |
| Virtual Slot Mapping Schem     | le      |  |  |        |        |
|                                |         |  |  |        |        |
|                                |         |  |  |        |        |
| Virtual Slot 1 Selection Prefe | erence  |  |  |        |        |
|                                |         |  |  |        |        |
| Virtual Slot 2 Selection Prefe | erence  |  |  |        |        |
| all                            |         |  |  |        |        |
| Virtual Slot 3 Selection Prefe | erence  |  |  |        |        |
| all 🔹                          |         |  |  |        |        |
| Virtual Slot 4 Selection Prefe | erence  |  |  |        |        |
| all                            | Grentee |  |  |        |        |
|                                |         |  |  |        |        |
|                                |         |  |  | Cancel | Create |

~ .

步骤3.要映射已配置的策略,请在服务配置文件/服务配置文件模板下,导航至Edit options > Policies > Host Interface Placement test2,如图所示:

## 2test Edit

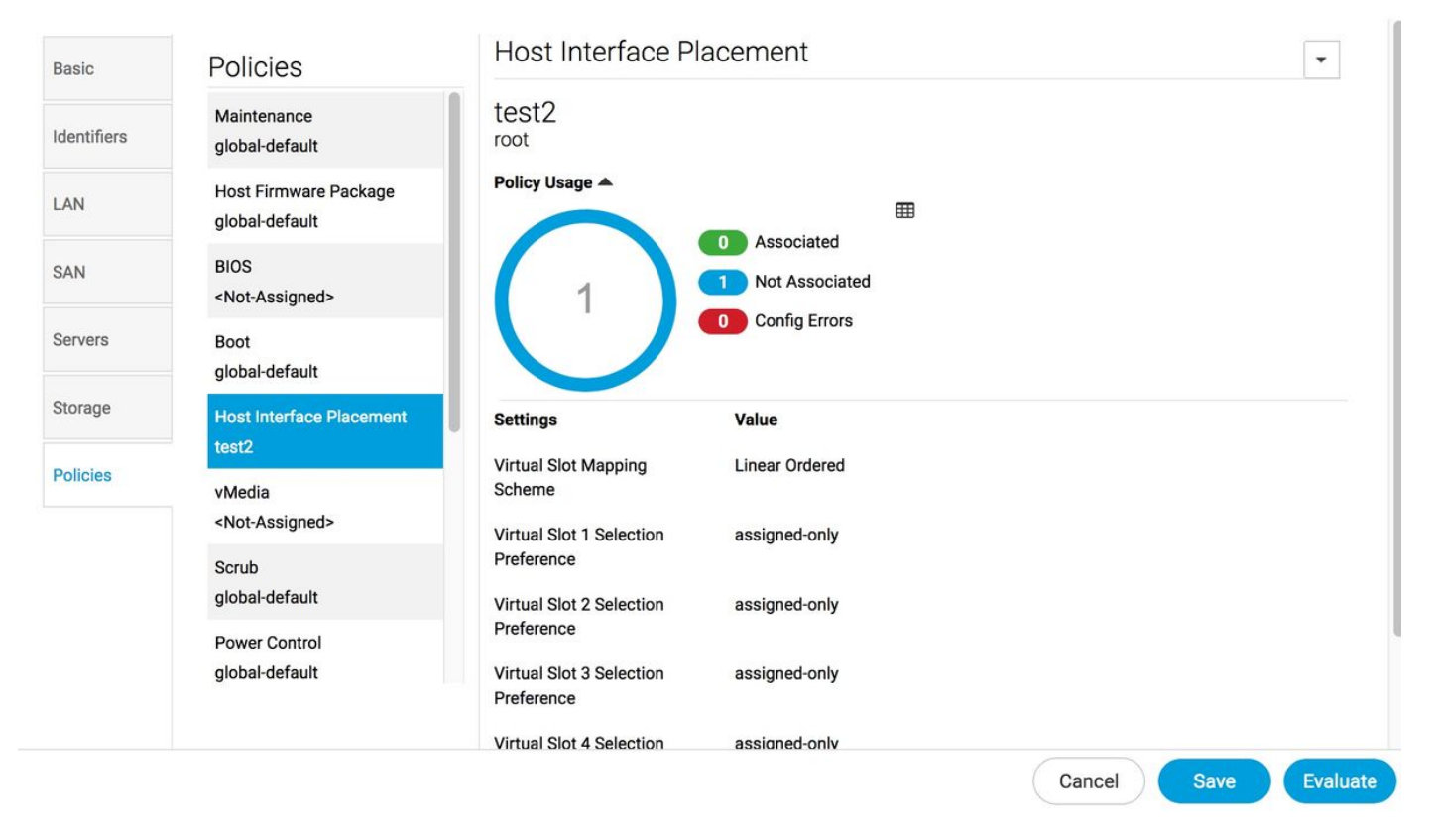

#### 步骤4.在下面配置文件/服务配置文件模板中,单击**工具**图标并选择**配置接口**放置,如图所示:

| < III Dashboard Drofiles *                              | 🗗 2test 🎽 |                                                                      | > <b>~</b> |  |  |  |
|---------------------------------------------------------|-----------|----------------------------------------------------------------------|------------|--|--|--|
| 2test Service Profile Template<br>root Template Usage ▲ |           | Image: Configure Interface Placement         Configure ISCSI Targets |            |  |  |  |
| Settings                                                | Status    |                                                                      |            |  |  |  |
| User Label                                              |           |                                                                      |            |  |  |  |
| Template Instantiation Mode                             | Updating  |                                                                      |            |  |  |  |
| Desired Power State Check On<br>Association             | ON        |                                                                      |            |  |  |  |
| Compatibility Check On Migration Using<br>Server        | Disabled  |                                                                      |            |  |  |  |

#### 步骤5.配置所需选项

选择是否手动将接口放置为启用/禁用。

添加vNICS并配置主机端口(如果需要)。

**首选**项,为每个**虚拟插槽选**择虚拟插槽首选项。

它可以是以下其中一种:

所有—可以分配所有已配置的vNIC和vHBA。这是默认设置。

仅分配 — 必须明确分配vNIC和vHBA。

排除动态 — 无法分配动态vNIC和vHBA。

排除未分配 — 无法分配未分配的vNIC和vHBA。

排除usNIC — 无法分配usNIC vNIC。

2test Configure Host Interface Placement

| Placement  | Manual    | Enabled | Disabled |                 |            |  |  |
|------------|-----------|---------|----------|-----------------|------------|--|--|
|            | VCON 1    | vCON 2  | vCON 3   | vCON 4          |            |  |  |
| Preference | + 💼 -     | ↑ ¥     |          |                 | Properties |  |  |
| PCI Order  | er VCON 1 |         |          | Admin Host Port |            |  |  |
|            | nic       |         |          |                 | Any 1 2    |  |  |
|            |           |         |          |                 |            |  |  |

步骤6.在"PCI顺序"中,单击向上和向下箭头排列顺序。

**注意:**如果启用"手动接口放置",则PCI顺序为只读。

# 2test Configure Host Interface Placement

| Placement  | Interfaces | PCI Order   | Admin<br>Host Port |  |
|------------|------------|-------------|--------------------|--|
| Preference | nic        | Unspecified | 1                  |  |
|            | nic1       | Unspecified | 2                  |  |
| PCI Order  |            |             |                    |  |

## 相关信息

- https://www.cisco.com/c/en/us/td/docs/unified\_computing/ucs/ucs-central/GUI-User-Guides/Storage-Mgmt/2-0/b\_CiscoUCSCentral\_StorageManagementGuide-2-0/b\_CiscoUCSCentral\_StorageManagementGuide-2-0\_chapter\_0100.html
- https://www.cisco.com/c/en/us/td/docs/unified\_computing/ucs/ucs-central/GUI-User-Guides/Server-Mgmt/2-0/b\_CiscoUCSCentral\_ServerManagementGuide-2-0/b\_CiscoUCSCentral\_ServerManagementGuide-2-0\_chapter\_0100.html
- <u>技术支持和文档 Cisco Systems</u>